# Table des matières

Chapitre I : Mise en route

| Informations importantes                                 | 2 |
|----------------------------------------------------------|---|
| Sécurité                                                 | 2 |
| Entretien                                                | 2 |
| Démagnétisation                                          | 2 |
| Mise en service                                          | 3 |
| Fonctions TV de la télécommande                          | 4 |
| D Utilisation de la télécommande avec d'autres appareils | 5 |
| Programmer la télécommande                               | 5 |
|                                                          |   |

# Chapitre 2 : Installation des chaînes

| Première installation         |   |
|-------------------------------|---|
| Organiseur                    | 6 |
| Classer les chaînes           | 6 |
| Supprimer une chaîne          | 6 |
| Nommer ou renommer une chaîne | 6 |
| Installation manuelle         | 7 |

# **Chapitre 3 : Utilisation**

| Utilisation quotidienne                         | 8  |
|-------------------------------------------------|----|
| Mise en marche et arrêt du téléviseur           | 8  |
| Volume                                          | 8  |
| Affichage d'informations                        | 8  |
| Accès aux chaînes                               | 8  |
| Accès aux programmes AV                         | 8  |
| Zoom                                            | 8  |
| 🔁 Réglage du son                                | 9  |
| Réglage de l'image                              | 9  |
| Réglage de l'heure                              | 10 |
| Régler l'heure                                  | 10 |
| Programmer un arrêt automatique                 | 10 |
| Programmer un réveil                            | 10 |
| Contrôle parental                               | 10 |
| Accéder au menu KidPass                         | 10 |
| Définir des conditions d'accès                  | 10 |
| Verrouiller les boutons en façade de l'appareil |    |
| Modifier le code personnel                      |    |
| Fonctionnement (mode TV)                        |    |
| Télétexte                                       | 12 |
| Accès au télétexte                              | 12 |
| Bandeau de navigation                           | 12 |
| Modification temporaire du jeu de caractères    | 12 |
| Autres fonctions du télétexte                   | 13 |
|                                                 |    |

# **Chapitre 4 : Autres informations**

| Prises                                                                              | 14 |
|-------------------------------------------------------------------------------------|----|
| $ ensuremath{\mathbb{B}} $ Raccordement d'enceintes actives ou d'un amplificateur . | 14 |
| Raccordement d'un casque                                                            | 14 |
| Raccordement d'un magnétoscope                                                      | 14 |

Ce document est commun à plusieurs modèles d'appareils. Certaines fonctions peuvent ne pas être disponibles sur le modèle que vous avez acheté. Reportez-vous au tableau séparé pour connaître les principales fonctions du modèle que vous possédez.

Les fonctions optionnelles sont signalées par le pictogramme suivant : h

La référence commerciale de votre appareil figure sur une étiquette collée au dos de celui-ci ainsi que sur la couverture du manuel d'utilisation.

I.

Les pages de ce document sont imprimées sur du papier recyclé.

# Chapitre I

# Mise en route

## Informations importantes

## **Sécurité**

Vérifiez que l'alimentation secteur de votre maison correspond à celle indiquée sur la plaque signalétique située au dos de l'appareil.

Les composants de cet appareil sont sensibles à la chaleur. La **température ambiante maximale** ne doit pas dépasser **35° Celsius**. Ne couvrez pas les ouvertures de ventilation situées à l'arrière ou sur le côté de l'appareil. Laissez suffisamment d'espace autour pour assurer une ventilation correcte.

L'humidité des locaux où est placé l'appareil ne doit pas dépasser un taux hygrométrique de **85** %. Si vous devez utiliser l'appareil à l'extérieur, **évitez de l'exposer à l'eau** de pluie ou aux éclaboussures. Le passage d'une atmosphère froide à une ambiance chaude peut provoquer de la condensation sur l'écran (et sur certains composants internes). Laissez-la s'évaporer avant de remettre l'appareil en marche.

En cas d'**absence prolongée**, éteignez l'appareil à l'aide de l'interrupteur marche/arrêt. Même lorsque l'appareil est éteint, certains composants restent sous tension. Pour isoler complètement l'appareil, vous devez débrancher la fiche d'alimentation de la prise secteur.

En cas d'**orage**, il est recommandé d'isoler l'appareil du réseau électrique et de l'antenne afin de ne pas le soumettre à des surcharges électriques ou électromagnétiques qui peuvent l'endommager. A cette fin, laissez la **fiche secteur** et la **fiche d'antenne** accessibles pour les **débrancher** en cas de besoin.

**Débranchez** immédiatement l'appareil si vous constatez qu'il dégage une **odeur de brûlé** ou de la **fumée**. En aucun cas vous ne devez ouvrir l'appareil vous-même, car vous risquez l'**électrocution**. L'appareil est équipé d'un blindage suffisant pour éviter l'émission de **rayons X** vers l'extérieur. Les interventions de **personnel non qualifié**, les modifications de la haute tension ou le remplacement du tube par un modèle non conforme aux prescriptions du constructeur peuvent provoquer une forte **augmentation du rayonnement X**. Un appareil modifié de cette façon ne répond plus aux spécifications d'origine et ne doit pas être remis en marche.

THOMSON dégage sa responsabilité en cas d'utilisation non conforme aux indications de ce document.

#### Entretien

Nettoyez l'écran avec un produit pour vitres et le reste de l'appareil avec un chiffon doux et un détergent neutre.

Dépoussiérez régulièrement les ouvertures de ventilation situées à l'arrière ou sur le côté. L'utilisation de solvants, de produits abrasifs ou de produits à base d'alcool risque d'endommager l'appareil.

### Démagnétisation

Des enceintes dont l'isolation magnétique est insuffisante ou tout autre champ magnétique important peuvent provoquer l'apparition de **tâches de couleur** à l'écran.

Pour éliminer ces tâches, éloignez la source du champ magnétique du téléviseur, éteignez celui-ci à l'aide de l'interrupteur marche/arrêt et attendez 15 minutes avant de le rallumer.

Soucieux d'améliorer la qualité de nos produits, nous nous réservons le droit d'en modifier les caractéristiques. Les informations contenues dans ce document sont donc susceptibles de changer et ne sont pas contractuelles.

# Mise en route

## Mise en service

Suivez les instructions de cette page pour mettre en service votre téléviseur et sa télécommande, puis passez aux pages suivantes pour vous familiariser avec la télécommande et procéder à l'installation des chaînes.

Observez les précautions suivantes :

- N'utilisez pas de piles rechargeables.

période prolongée (plusieurs semaines).

Respectez les polarités.

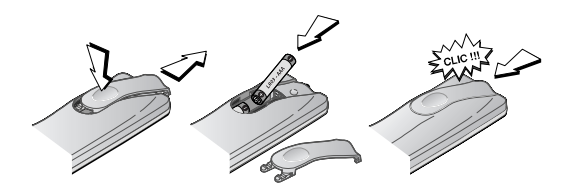

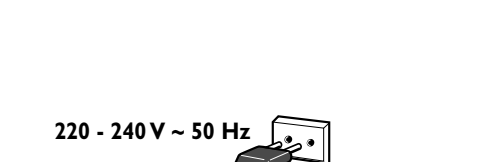

Prise secteur en

**Europe continentale** 

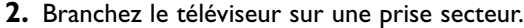

Utilisez exclusivement les types de piles spécifiés.

Ne mélangez pas piles neuves et piles usagées.

L'appareil doit être alimenté exclusivement avec une tension alternative de 220 - 240 V ~ 50 Hz. Il ne doit pas être raccordé à un réseau délivrant du courant continu. Si la fiche est détachée du cordon, ne la branchez en aucun cas sur une prise secteur en raison du risque d'électrocution.

I. Installez deux piles de type LR03 ou AAA dans la télécommande.

N'exposez pas les piles à une chaleur excessive, ne les jetez pas au feu, ne les rechargez pas, n'essayez pas de les ouvrir ; elles pourraient couler ou exploser.
Retirez les piles de la télécommande si vous n'utilisez pas celle-ci pendant une

Les appareils prévus pour le Royaume-Uni et l'Irlande sont livrés avec un cordon secteur équipé d'une prise moulée.

Cette prise contient des éléments de sécurité qu'il ne faut pas remplacer par un modèle quelconque du commerce. Elle est munie d'un fusible qui protège votre téléviseur. Si votre appareil ne fonctionne plus, le fusible a peut être fondu. Dans ce cas, remplacez-le par un fusible identique de 5 ampères certifié par l'ASTA ou le BSI (BSI 362).

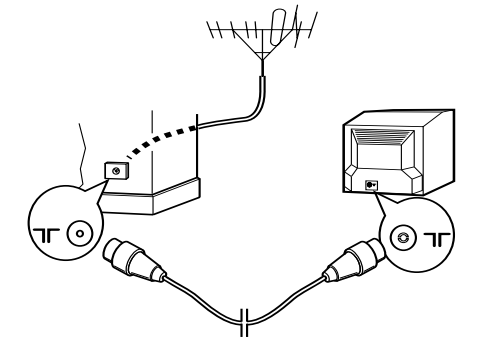

# 

#### **3.** Branchez l'antenne extérieure ou le réseau câblé sur la prise située à l'arrière du téléviseur.

La prise antenne (75 ohms - VHF / UHF / câble) permet le raccordement de l'antenne extérieure ou d'un autre appareil équipé d'un modulateur (magnétoscope, récepteur satellite, etc.).

Nous vous conseillons, dans un premier temps, de ne pas raccorder au téléviseur vos autres appareils (magnétoscope, récepteur satellite, etc.) afin de ne pas compliquer la procédure d'installation par des manipulations supplémentaires. Vous le ferez lorsque vous aurez terminé l'installation des chaînes en vous reportant à la page 14 de ce manuel.

4. Mettez en marche le téléviseur en appuyant sur le bouton marchearrêt 0, situé en façade.

Vous trouverez à la page 4 la description de la télécommande. Passez ensuite à la page 6 pour procéder à la première installation de votre appareil, ou à la page 7 pour effectuer une installation manuelle (si le téléviseur a déjà été réglé).

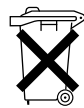

3

Respectez l'environnement et la loi ! Avant de jeter des piles (ou des accumulateurs), informez-vous auprès de votre distributeur pour savoir si elles (ou ils) font l'objet d'un recyclage spécial, et s'il peut se charger de les récupérer.

# Mise en route

# Fonctions TV de la télécommande

La plupart des fonctions de votre téléviseur sont accessibles à partir de menus qui s'affichent à l'écran. La télécommande livrée avec l'appareil permet de naviguer dans les menus et d'effectuer tous les réglages au quotidien. La télécommande peut varier en fonction des modèles de téléviseurs. Vous trouverez ci-après la description de la télécommande la plus complète. Les fonctions optionnelles sont signalées par le pictogramme  $\mathbb{P}$ .

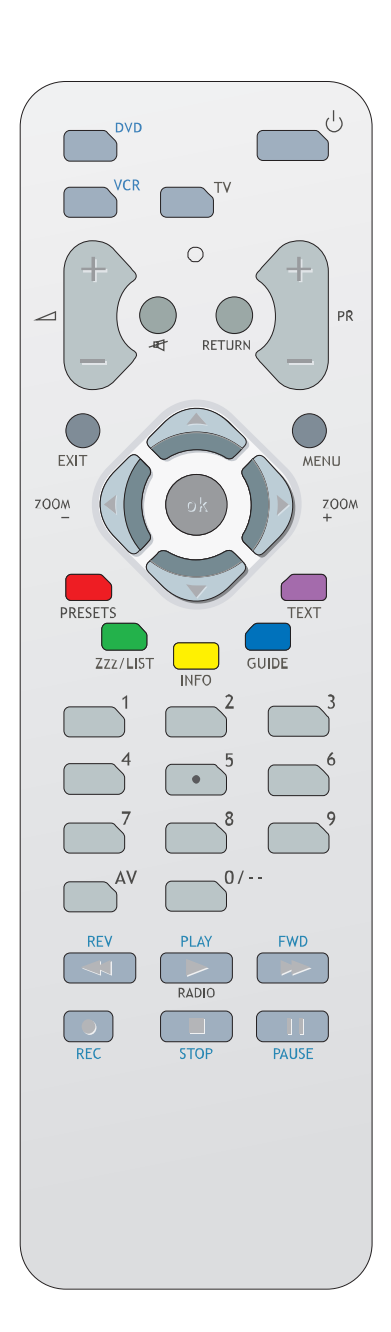

| Φ                      | Mise en veille / sortie de veille.                                                                                                    |
|------------------------|----------------------------------------------------------------------------------------------------|
| b DVD                  | Accès au mode DVD.                                                                                                    |
| ि VCR                  | Accès au mode VCR.                                                                                                    |
| ₽ <b>TV</b>            | Accès au mode TV.<br>Pour commander le téléviseur, appuyez sur cette touche.<br>Si cette touche ne se trouve pas sur votre télécommande, vous<br>avez accès directement accès aux fonctions TV, sans sélection<br>préalable.  |
| ₽ voyant               | Informations :<br>- s'allume lorsque vous appuyez sur une touche,<br>- sert lors de la programmation de la télécommande (voir<br>page 5)<br>- si les piles sont déchargées, clignote lorsque vous appuyez<br>sur une touche.  |
| <i>∕</i> <b>-/+/</b> - | Réglage du volume sonore.<br>Cette fonction est également disponible en mode <b>VCR</b> et <b>DVD</b> .                                                                                                    |
| ₩.                     | Coupure et rétablissement du son.                                                                                                    |
| RETURN                 | Retour au menu précédent.                                                                                                    |
| PR+/PR-                | Changement de chaîne.                                                                                                    |
| EXIT                   | Sortie d'un menu.                                                                                                    |
| MENU                   | Accès au SOMMAIRE.                                                                                                    |
| $\mathbf{A}$           | Sélection d'options dans les menus.                                                                                                    |
| <>                     | Réglage de fonctions, modification de valeurs, activation et<br>désactivation de fonctions.<br>Modèles 4/3 : sélection du format d'image.<br>Modèles 16/9 <sup>e</sup> : sélection du zoom.                                   |
| ОК                     | Validation d'une sélection.                                                                                                    |
|                        | Touches de couleur :                                                                                                    |
| PRESETS                | (touche rouge) préréglages image                                                                                                    |
| Zzz/LIST               | (touche verte) arrêt automatique                                                                                                    |
| INFO                   | (touche jaune) informations sur la chaîne                                                                                                    |
| GUIDE                  | (touche bleue) inactive en mode TV                                                                                                    |
| TEXT                   | (touche violette) télétexte                                                                                                    |
| Les touches            | de couleur servent également au fonctionnement du télétexte.                                                                                                    |
| 0-9                    | Sélection d'une chaîne à l'aide de son numéro.<br>Pour les numéros de chaîne à deux chiffres :<br>- tapez rapidement les deux chiffres, ou<br>- appuyez sur 0 deux fois pour afficher "", puis entrez le<br>numéro de chaîne. |
| AV                     | Sélection d'un appareil connecté sur une prise AV.                                                                                                    |
| 🔁 RADIO                | Accès au mode Radio.                                                                                                    |

Important :

Si les piles de la télécommande sont usagées, vous pouvez utiliser les boutons en façade de l'appareil qui ont les mêmes fonctions que les touches de la télécommande.

4

# Utilisation de la télécommande avec d'autres appareils

La télécommande fournie avec votre téléviseur dépend du modèle d'appareil pour lequel vous avez opté. Certaines télécommandes permettent de commander d'autres appareils tels qu'un magnétoscope ou un lecteur de DVD. Vous trouverez sur cette page les explications relatives à leur utilisation.

| Magnétoscope                                             | Lecteur de DVD                                                                                                    |
|----------------------------------------------------------|----------------------------------------------------------------------------------------------------|
| Appuyez sur la touche <b>vcr</b>                         |                                                                                                    |
|                                                          | Appuyez sur la touche <b>DVD</b>                                                                                                    |
| Mise en marche/veille                                    | Mise en marche/veille                                                                                                    |
| Accès au menu principal                                  | Accès au menu principal                                                                                                    |
| Déplacement vertical dans les menus                      | Déplacement vertical dans les menus                                                                                                    |
| Déplacement horizontal dans les menus                    | Déplacement horizontal dans les menus                                                                                                    |
| Validation d'une action                                  | Validation d'une action                                                                                                    |
| Sortie des menus                                         | Sortie des menus                                                                                                    |
| Accès direct aux chaînes ou entrée de valeurs numériques | Entrée de valeurs numériques ou sélection dans les menus                                                                                                    |
| Changement de chaîne                                     |                                                                                                    |
| Sélection de l'entrée av                                 |                                                                                                    |
| Retour rapide                                            | Retour rapide                                                                                                    |
| Lecture                                                  | Lecture                                                                                                    |
| Avance rapide                                            | Avance rapide                                                                                                    |
| Arrêt                                                    | Arrêt                                                                                                    |
| Arrêt sur image                                          | Arrêt sur image                                                                                                    |
| Enregistrement                                           |                                                                                                    |
|                                                          | Magnétoscope<br>Appuyez sur la touche VCR<br>Mise en marche/veille<br>Accès au menu principal<br>Déplacement vertical dans les menus<br>Déplacement horizontal dans les menus<br>Validation d'une action<br>Sortie des menus<br>Accès direct aux chaînes ou entrée de<br>valeurs numériques<br>Changement de chaîne<br>Sélection de l'entrée av<br>Retour rapide<br>Lecture<br>Avance rapide<br>Arrêt<br>Arrêt sur image<br>Enregistrement |

#### Programmer la télécommande

#### Recherche automatique de code

Cette méthode permet de rechercher automatiquement le code le mieux adapté à votre appareil.

- I. Mettez en marche l'appareil à commander.
- 2. Appuyez sur la touche de la télécommande correspondant à cet appareil, et tout en la maintenant enfoncée, appuyez sur la touche veille <sup>(1)</sup> jusqu'à ce que le voyant de la télécommande s'allume. Relâchez les deux touches.
- 3. Dirigez la télécommande vers l'appareil et appuyez sur la touche PLAY. Attendez que le voyant cesse de clignoter. Si l'appareil ne s'est pas mis en veille au bout de cinq secondes, appuyez de nouveau sur la touche PLAY pour poursuivre la recherche sur le jeu de codes suivant. Répétez l'opération jusqu'à ce que l'appareil se mette en veille. Il existe 20 jeux de codes.
- **4.** Lorsque l'appareil se met en veille, appuyez sur la touche veille <sup>(b)</sup> en façade pour le remettre en marche. Appuyez ensuite sur la touche **REV** pour le remettre en veille, et au besoin, réessayez jusqu'à ce que l'appareil se mette en veille.

**5.** Appuyez sur la touche **STOP** et maintenez-la enfoncée jusqu'à ce que le voyant de la télécommande s'éteigne. Remarque : Vous pouvez à tout moment annuler la programmation en appuyant sur la touche **EXIT**.

#### **Programmation manuelle**

Cette méthode consiste à rechercher manuellement les codes permettant de commander vos autres appareils.

- I. Mettez en marche l'appareil à commander.
- 2. Appuyez sur la touche correspondante sur la télécommande, et tout en la maintenant enfoncée, entrez l'un des codes à quatre chiffres correspondant à la marque de l'appareil (liste des codes en fin de document). Si le voyant de la télécommande clignote, vous avez entré un code incorrect ou la programmation n'est pas possible.
- **3.** Dirigez la télécommande vers l'appareil et appuyez sur la touche correspondante (**VCR** ou **DVD**). Appuyez sur la touche veille <sup>(b)</sup>. Si l'appareil ne se met pas en veille, essayez un autre code.

Selon l'année de commercialisation et le type de l'appareil, certaines fonctions peuvent être indisponibles.

Certains codes peuvent couvrir plus de fonctions que d'autres. Testez les fonctions que vous pouvez commander et éventuellement essayez les autres codes.

DVD/LD

Notez ici le ou les codes qui conviennent le mieux.

Lorsque vous changez les piles de la télécommande, pensez à la programmer de nouveau.

5

# Chapitre 2

# Installation des chaînes

# Première installation

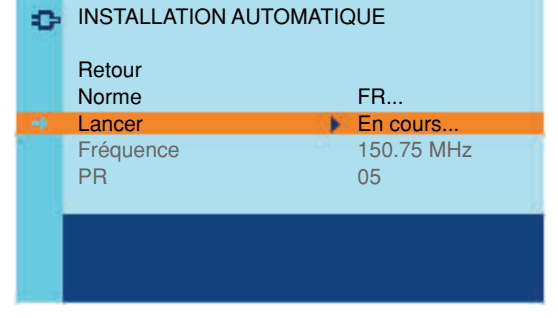

La première installation consiste à effectuer les réglages nécessaires à la recherche et la mise en mémoire de toutes les chaînes que vous pouvez recevoir.

Vérifiez que le téléviseur est en marche et suivez pas à pas les étapes de cette page.

- A la première mise en marche du téléviseur, le menu INSTALLATION s'affiche, et la ligne Langue est sélectionnée. Choisissez votre langue à l'aide des touches < ➤. Lorsque vous sélectionnez une langue, elle est appliquée immédiatement aux menus.
- 2. A l'aide de la touche A, sélectionnez la ligne Install. auto. et confirmez avec Οκ.
- 3. Le menu correspondant s'affiche. La ligne Norme est sélectionnée. A l'aide des touches ≺ >, sélectionnez une norme. Remarque : Vous avez le choix entre les normes suivantes : FR pour la France et le Luxembourg, DK pour l'Europe de l'Est, le Proche-Orient et l'Asie, UK pour le Royaume-Uni et l'Irlande, EURO pour l'Europe de l'Ouest, l'Australie et la Nouvelle-Zélande.
- 4. A l'aide de la touche ♥, sélectionnez ensuite la ligne Lancer et appuyez sur OK pour lancer la recherche. La mention "En cours" s'affiche à la ligne Lancer et les lignes Fréquence et PR apparaissent, qui vous renseignent sur la progression du processus d'installation.

Si vous appuyez sur la touche EXIT avant la fin de la recherche, les chaînes déjà trouvées sont mémorisées.

Une fois la recherche terminée, le menu ORGANISEUR s'affiche (voir ci-après).

# Organiseur

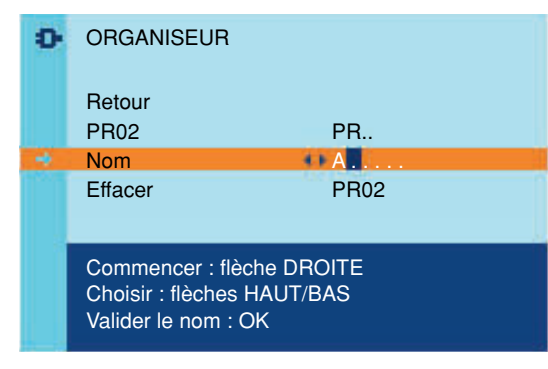

Ce menu vous permet de modifier le classement des chaînes établi lors de l'installation automatique, de nommer ou de renommer les chaînes, et de supprimer les chaînes en double ou celles dont la réception est de mauvaise qualité.

Suivez les messages d'aide en bas de l'écran et aidez-vous d'un magazine de programmes TV pour identifier les chaînes.

#### **Classer les chaînes**

Sélectionnez la première ligne sous **Retour**. A l'aide des touches **PR+/PR-**, affichez le numéro de chaîne à modifier à gauche. La chaîne correspondante s'affiche. Pour lui attribuer un autre numéro, utilisez les touches numériques ou les touches  $\checkmark$ . Le nouveau numéro de chaîne s'affiche à droite. Appuyez sur **OK** pour confirmer. Le nouveau numéro de chaîne passe alors à gauche.

Procédez de même pour les autres chaînes.

## Supprimer une chaîne

Sélectionnez la ligne **Effacer**. A l'aide des touches **PR+/PR-**,  $\checkmark$  ou des touches numériques, affichez le numéro de la chaîne à supprimer, à gauche. La chaîne correspondante s'affiche. Appuyez trois secondes sur la touche **OK** pour supprimer la chaîne. Une fois cette chaîne supprimée, le numéro de la chaîne suivante s'affiche.

#### Nommer ou renommer une chaîne

Sélectionnez la première ligne sous **Retour**. A l'aide des touches **PR+/PR-**, affichez le numéro de la chaîne dont vous voulez modifier le nom. La chaîne correspondante s'affiche.

Sélectionnez la ligne **Nom** et appuyez sur la touche > pour placer le curseur sur le premier caractère. A l'aide des touches  $\land \lor$ , sélectionnez un caractère dans la liste, qui comprend les lettres de l'alphabet, les chiffres de 0 à 9, le signe "plus", le point et l'espace. Passez au caractère suivant ou précédent à l'aide des touches  $\checkmark >$  et recommencez. Validez en appuyant sur **OK**. Un nom peut compter six caractères maximum.

Quittez le menu en appuyant sur exit.

# Installation des chaînes

Pour procéder à une nouvelle installation automatique, mettez l'appareil en veille, puis appuyez simultanément sur le bouton **VOL-** situé en façade de l'appareil et sur la touche **MENU** de la télécommande pendant cinq secondes. L'appareil se met en marche et le menu d'installation s'affiche.

# Installation manuelle

Suivez la procédure ci-après si vous constatez que certaines chaînes n'ont pas été mémorisées lors de la première installation. Cela peut se produire si vous installez des chaînes à partir d'un réseau câblé. L'installation manuelle des chaînes nécessite d'entrer individuellement tous les paramètres d'une chaîne.

OK.

| •     | INSTALLATION MANUELLE |                     |
|-------|-----------------------|---------------------|
|       | Retour                |                     |
|       | Norme                 | FR                  |
| - 🔶 - | Fréquence             | <b>4</b> 150.75 MHz |
|       | <b>H</b>              |                     |
|       | PR                    | 05                  |
|       | Décodeur              |                     |
|       | Jeu caractères        | 1                   |

Affichez le **SOMMAIRE** en appuyant sur la touche **MENU**. Sélectionnez la ligne **Installation** et validez avec **OK**. Dans le menu **INSTALLATION**, sélectionnez la ligne **Install. man.** et validez avec

- I. Sélectionnez la ligne Norme et à l'aide des touches < >, choisissez la norme valable pour votre pays. Remarque : Vous avez le choix entre les normes suivantes : FR pour la France et le Luxembourg. DK pour l'Europe de l'Est, le Proche-Orient et l'Asie, UK pour le Royaume-Uni et l'Irlande, EURO pour l'Europe de l'Ouest, l'Australie et la Nouvelle-Zélande.
- 2. Sélectionnez la ligne **Fréquence**. Appuyez sur la touche ≺ ou ≻ pour lancer la recherche dans le sens croissant ou décroissant. Lorsqu'une chaîne est trouvée, les images s'affichent.
- Si l'image n'est pas nette, vous pouvez affiner le réglage. Pour cela, sélectionnez la ligne sous Fréquence et réglez avec les touches <>.
- 4. Si la chaîne est cryptée et que vous souhaitez brancher un décodeur, sélectionnez la ligne **Décodeur** et cochez la case en appuyant sur la touche OK.
- Sélectionnez ensuite la ligne Jeu caractères et à l'aide des touches <>, choisissez le jeu de caractères qui sera utilisé pour le télétexte de cette chaîne. Les jeux disponibles sont les suivants :
  - I : Europe de l'Ouest
  - 2 : Europe de l'Est
  - 3 : russe et bulgare
  - 4 : grec
  - 5 : arabe
  - 6 : ukrainien
  - 7 : biélorusse
  - Le choix du jeu de caractères conditionne l'affichage des caractères dans les écrans du téletexte.
- 6. Sélectionnez ensuite la ligne **PR** pour attribuer un numéro à la chaîne. Entrez le numéro à l'aide des touches numériques. Appuyez sur **OK** pour valider.

Important : Dès lors que vous modifiez une valeur dans le menu **INSTALLATION MANUELLE**, le numéro de chaîne se met à clignoter à la ligne **PR**. Pour valider votre modification, vous devez sélectionner la ligne **PR** et appuyer sur la touche **ok**. Si vous ne validez pas, la modification sera annulée lorsque vous changerez de chaîne ou que vous mettrez le téléviseur en veille.

7

Recommencez cette procédure pour rechercher d'autres chaînes.

# Chapitre 3

# Utilisation quotidienne

#### Mise en marche et arrêt du téléviseur

Pour allumer le téléviseur, appuyez sur le bouton  $\oplus$  situé en façade. Pour éteindre l'appareil, appuyez de nouveau sur ce bouton.

#### Mise en veille

FR

Appuyez sur la touche 🗢 de la télécommande. L'appareil reste sous tension, avec une faible consommation.

#### Sortie de veille

- appuyez sur la touche  $\odot$  ou sur les touches numériques de la télécommande,
- appuyez sur la touche TV, OK, ou PR+/PR- pour afficher la dernière chaîne ou le dernier programme AV regardé,
- appuyez sur la touche AV pour accéder au dernier programme AV regardé.

#### Volume

Réglage du volume : utilisez les boutons **VOL+/VOL-**, en façade de l'appareil ou les touches correspondantes de la télécommande, pour augmenter ou diminuer le volume sonore.

Coupure du son : appuyez sur la touche \land de la télécommande pour couper momentanément le son. Pour le rétablir, appuyez de nouveau sur cette touche ou sur la touche **VOL+**.

#### Affichage d'informations

En mode TV, appuyez sur la touche jaune (INFO) de la télécommande pour afficher le numéro et le nom de la chaîne, l'heure, le type de son et le type de format ou de zoom. Si la fonction KidPass est activée, le temps restant s'affiche. Si aucune restriction n'est définie pour aujourd'hui, la mention 24:00 s'affiche.

Lorsque vous mettez le téléviseur en marche ou que vous changez de chaîne, le numéro et le nom de la chaîne s'affichent si vous avez entré son nom dans le menu **ORGANISEUR**.

## Accès aux chaînes

A l'aide des touches numériques :

- pour les chaînes I à 9, appuyez sur la touche numérique correspondante ;
- pour les chaînes 10 à 99,
  - entrez rapidement les deux chiffres du numéro de chaîne, ou
  - appuyez deux fois sur 0 pour afficher "--", puis entrez les deux chiffres.

<u>A l'aide des touches **PR+/PR-**</u>: faites défiler les chaînes. Les programmes AV ne sont inclus dans la boucle que si vous utilisez les boutons situés en façade de l'appareil.

#### Accès aux programmes AV

Appuyez sur la touche **AV** pour accéder au dernier programme audiovisuel regardé, et pour passer aux autres programmes audiovisuels.

## Zoom

En mode TV, vous avez la possibilité de modifier le format d'affichage et d'appliquer des zooms, en utilisant les touches **<>**. Les formats et zooms disponibles varient selon le format d'écran.

Sur les appareils 16/9<sup>e</sup>, les formats et zooms disponibles sont :

Format 4/3 - image au format 4/3

Zoom 14/9 - image au format letterbox 14/9<sup>e</sup>

Zoom 16/9 - image au format letterbox 16/9<sup>e</sup>

Zoom haut 16/9 - image au format letterbox 16/9<sup>e</sup> avec sous-titres

Cinerama - image au format 4/3 grand écran

Format 16/9 - image au format 16/9<sup>e</sup>

Sur les appareils 4/3, deux formats sont disponibles : Format 4/3 et Format 16/9.

Lorsque vous changez de chaîne, le format n'est pas conservé. En revanche, si vous avez appliqué un zoom, celui-ci reste en vigueur.

# 🔁 Réglage du son

Les réglages décrits dans cette section ne sont disponibles que sur les modèles stéréo.

Accédez au **SOMMAIRE** en appuyant sur la touche **MENU**. Sélectionnez la ligne **Son** et confirmez en appuyant sur la touche **OK**.

Le menu SON offre les fonctions suivantes :

Aigus, Basses : réglez à votre convenance à l'aide des touches <>.

Balance : équilibrez le son entre les haut-parleurs gauche et droit.

**Type de son** : cette fonction permet de choisir le type de son.

Remarque : Les options proposées dépendent de l'émission que vous regardez.

Le tableau de cette page indique, pour chaque type de réception, les types de son disponibles.

**Volume auto.** : cette fonction atténue les effets sonores forts. Elle est particulièrement utile lorsque vous regardez la télévision tard le soir, par exemple.

Pour l'activer, cochez la case en appuyant sur la touche OK.

Haut-parleurs : les haut-parleurs de l'appareil sont activés par défaut - la case est cochée.

 $\square$  Si votre appareil est doté de prises cinch audio en sortie, vous pouvez y connecter des haut-parleurs amplifiés ou un amplificateur (cf. chapitre Autres informations). Vous pouvez alors profiter du son avec l'ensemble des haut-parleurs ou désactiver les haut-parleurs internes. Pour ce faire, décochez la case en appuyant sur la touche **OK**.

Dolby Virtual : cochez la case en appuyant sur la touche ок pour activer le mode Dolby Virtual. Décochez la case pour le désactiver.

Cette fonction est désactivée par défaut.

Lorsque vous activez le Dolby Virtual, une barre de réglage s'affiche en bas du menu pour vous permettre de régler le niveau de l'effet surround virtuel.

Remarque : Ce réglage n'est possible que si vous avez activé le son Dolby Virtual.

Pour quitter le menu, appuyez sur EXIT. Pour retourner au **SOMMAIRE**, sélectionnez la ligne **Retour** et appuyez sur OK.

| Réception          | Options               |
|--------------------|-----------------------|
| Mono               | Auto, Mono            |
| Nicam mono         | Nicam, Mono           |
| Nicam / IRT stéréo | Stéréo, Stéréo+, Mono |
| Nicam bilingue     | SI, S2, S3            |
| IRT bilingue       | S1, S2                |
| AV                 | Stéréo, SI, S2        |

Fabriqué sous licence de Dolby Laboratories. Les termes "Dolby" et "Dolby Pro Logic", ainsi que le sigle double D sont des marques commerciales de Dolby Laboratories.

Stéréo+: stéréo élargie

# Réglage de l'image

Le menu **IMAGE** permet d'effectuer les réglages courants, d'appliquer des réglages prédéfinis, et de définir vos propres réglages préférentiels.

Accédez au **SOMMAIRE** en appuyant sur la touche **MENU**.

Sélectionnez la ligne **Image** et confirmez en appuyant sur la touche **OK**.

Le menu IMAGE s'affiche. Il propose les fonctions suivantes :

**Préréglage** : à l'aide des touches **>**, choisissez parmi les préréglages proposés (Standard, Film, Sport, Studio, Perso) celui qui convient le mieux à l'émission que vous regardez.

Le réglage **Perso** contient les valeurs que vous avez définies pour tous les réglages.

Remarque : Dès lors que vous modifiez une valeur, la ligne **Préréglage** affiche **Perso** et vos réglages sont mémorisés comme étant les nouveaux réglages personnels.

Lumière, Couleur, Contraste, Contour : réglez à votre convenance à l'aide des touches **<>**.

Ces réglages sont automatiquement mémorisés dans l'option **Perso** de la ligne **Préréglage**.

**Couleur NTSC** : cette option est disponible uniquement pour les sources audiovisuelles NTSC. Elle permet de régler la teinte de l'image.

P Rotation image : cette option est disponible uniquement sur certains modèles. Elle permet de compenser les effets du champ magnétique terrestre et d'obtenir une image parfaitement alignée horizontalement.

Appuyez sur la touche ➤ pour faire pivoter l'image dans le sens des aiguilles d'une montre, sur la touche ≺ pour la faire pivoter en sens inverse.

Pour quitter le menu, appuyez sur EXIT. Pour retourner au SOMMAIRE, sélectionnez Retour et validez avec OK.

En mode TV, pour accéder directement à la liste de préréglages, appuyez sur la touche rouge. Sélectionnez un préréglage à l'aide des touches **\***. Pour quitter le menu, appuyez sur la touche **EXIT**.

9

# Utilisation

# Réglage de l'heure

FR

Le menu **HEURES** permet de régler l'heure sur le téléviseur, et de programmer un arrêt automatique ou un réveil. Accédez au **SOMMAIRE** en appuyant sur la touche **MENU**. Sélectionnez la ligne **Heures** et confirmez en appuyant sur la touche **OK**.

## **Régler l'heure**

I. Sélectionnez la ligne Heure de PR.

Entrez le numéro de la chaîne dont l'heure servira de référence, ou sélectionnez-le dans la liste avec les touches <>.
 L'heure s'affiche au bout de quelques secondes, si elle est disponible sur la chaîne sélectionnée.

Si l'heure n'est pas fournie par la chaîne sélectionnée à la ligne **Heure de PR**, l'heure n'est pas réglée. Pour l'entrer manuellement, sélectionnez la ligne **Heure** et entrez l'heure à l'aide des touches numériques ou des touches **▲** . Le réglage -- est automatiquement sélectionné à la ligne **Heure de PR**.

Remarque : En cas de coupure de l'alimentation électrique (appareil éteint à l'aide du bouton marche/arrêt ou débranché, ou panne électrique) l'heure entrée manuellement est perdue. Vous devez l'entrer de nouveau. Nous vous conseillons donc de rechercher l'heure sur une chaîne et de vérifier qu'elle est correcte.

Une fois l'heure réglée, vous pouvez utiliser les fonctions Réveil auto. et KidPass.

## Programmer un arrêt automatique

- I. Sélectionnez la ligne Arrêt auto.
- 2. A l'aide des touches < >, définissez le délai de mise en veille automatique du téléviseur (de 0 à 4 h 00 par intervalle de 15 minutes). Pour désactiver la fonction, réglez sur 00:00.

#### Programmer un réveil

Cette fonction vous permet de définir l'heure de démarrage de l'appareil, pour vous réveiller avec la télévision, par exemple.

 Sélectionnez la ligne Réveil auto. et cochez la case avec la touche OK pour activer la fonction et accéder aux options associées.

Remarque : le volume sonore de réveil sera celui appliqué au moment où vous activez la fonction.

- 2. A la ligne Heure réveil, entrez l'heure de réveil à l'aide des touches numériques ou des touches **()**.
- 3. A la ligne **Chaîne**, entrez le numéro de la chaîne qui vous réveillera à l'aide des touches **<>** ou des touches numériques.

Remarque : Si vous avez programmé un réveil et que vous êtes absent lors de la mise en marche de l'appareil, celui-ci s'arrêtera automatiquement au bout de deux heures si aucune action n'est détectée sur les boutons de la façade et de la télécommande.

# **Contrôle parental**

Les fonctions de contrôle parental permettent de restreindre l'accès de vos enfants à la télévision. Vous pouvez ainsi définir une durée maximale quotidienne de fonctionnement de l'appareil à l'aide de la fonction KidPass, et/ou verrouiller les boutons situés en façade de l'appareil. Ces fonctions sont protégées par un code personnel.

# Accéder au menu KIDPASS

- 1. Affichez le **SOMMAIRE** en appuyant sur la touche **MENU**. Sélectionnez la ligne **KidPass** et confirmez en appuyant sur la touche **OK**. Le menu **CODE PERSONNEL** s'affiche.
- 2. Si aucun code personnel n'est défini, entrez un code de quatre chiffres. A l'écran, les chiffres sont remplacés par des astérisques.

Remarque : choisissez un code que vous pourrez retenir aisément.

3. Retapez votre code pour le valider, puis retapez-le pour accéder au menu KIDPASS.

Par la suite, si au moins une fonction de restriction d'accès est activée, vous ne pourrez accéder au menu **KIDPASS** qu'après avoir entré votre code personnel.

# Définir des conditions d'accès

Vous pouvez définir une durée maximale de fonctionnement pour au moins un jour de la semaine.

Remarque : Pour que la fonction KidPass fonctionne, l'heure et le jour doivent être définis sur l'appareil.

1. Dans le menu KIDPASS, sélectionnez l'option Agenda KidPass et validez en appuyant sur la touche OK. Le menu AGENDA KIDPASS s'affiche.

# Utilisation

- Sélectionnez la ligne Aujourd'hui, et à l'aide des touches < >, sélectionnez dans la liste le jour en cours. Dès lors qu'un jour est sélectionné, les autres lignes du menu sont affichées. Vous pouvez alors définir une durée maximale de fonctionnement pour chaque jour de la semaine.
- 3. Sélectionnez successivement chacune des lignes, et à l'aide des touches ≺>, sélectionnez Libre ou sélectionnez une durée, de 30 minutes à 16 heures, par intervalle de 30 minutes.

Remarque : Les conditions d'accès que vous définissez sont valables chaque semaine tant que vous ne les modifiez pas.

- 4. Sélectionnez la ligne Retour et validez avec ok pour retourner au menu KIDPASS.
- 5. Cochez la case sur la ligne KidPass actif à l'aide de la touche OK pour activer la fonction et faire démarrer immédiatement le décompte de temps, si une restriction a été définie pour aujourd'hui. Les menus INSTALLATION ET HEURES sont également verrouillés.

Pour désactiver la fonction KidPass, vous devez décocher la case **KidPass actif** dans le menu **KIDPASS**. Les durées de fonctionnement éventuellement entrées dans le menu **AGENDA KIDPASS** sont conservées mais sont sans effet.

## Verrouiller les boutons en façade de l'appareil

- 1. Dans le menu KIDPASS, sélectionnez la ligne Bloqu. clavier et cochez la case en appuyant sur la touche OK.
- 2. Les boutons situés en façade sont immédiatement verrouillés, ainsi que les menus **INSTALLATION** ET **HEURES**. La télécommande est indispensable pour utiliser le téléviseur.

Pour annuler le verrouillage, décochez la case en appuyant sur la touche OK.

## Modifier le code personnel

1. Dans le menu **KIDPASS**, sélectionnez la ligne **Changer code** et entrez un nouveau code de quatre chiffres à l'aide des touches numériques de la télécommande.

2. Retapez le code pour le valider.

Pour retourner au SOMMAIRE, sélectionnez Retour et validez avec OK. Pour quitter le menu, appuyez sur EXIT.

#### Fonctionnement (mode TV)

Dès lors qu'une fonction de restriction d'accès est activée, vous devez saisir votre code personnel :

- pour accéder au menu KIDPASS,
- pour accéder au menu HEURES, par le SOMMAIRE ou en appuyant sur la touche verte,
- pour accéder au menu **INSTALLATION**.

Pour déverrouiller les menus **HEURES** et **INSTALLATION**, vous devez désactiver les deux fonctions de restriction d'accès.

Dès lors que vous activez la fonction KidPass en cochant la case KidPass actif :

- Si un budget de temps est défini pour le jour en cours, le décompte commence à la première mise en marche de l'appareil, ce jour-là. Pour connaître le budget de temps disponible, appuyez sur la touche **INFO** (jaune).

- Une fois le budget de temps épuisé, l'appareil se met automatiquement en veille. Dans ce cas :

- Si un réveil était programmé pour ce jour, il ne peut plus avoir lieu.
- Si l'appareil est remis en marche, le menu CODE PERSONNEL s'affiche sur fond gris et le son est coupé.

- Si l'alimentation électrique a été coupée (appareil éteint à l'aide du bouton marche/arrêt ou débranché, ou panne électrique), lorsque vous rallumez l'appareil, le menu **CODE PERSONNEL** s'affiche sur fond gris et le son est coupé. Vous devez alors entrer votre code personnel pour regarder la télévision et accéder aux menus.

- Si le budget de temps n'est pas épuisé mais que l'alimentation électrique est coupée (appareil éteint à l'aide du bouton marche/arrêt ou débranché, ou panne électrique), et que l'heure et/ou le jour ne sont pas disponibles, la fonction KidPass ne peut plus fonctionner. Lorsque vous rallumez l'appareil, le menu **CODE PERSONNEL** s'affiche sur fond gris et le son est coupé. Vous devez alors entrer votre code personnel. Le menu **HEURES** s'affiche ensuite pour vous permettre de régler l'heure (voir "Régler l'heure", page 10) et avoir de nouveau accès aux lignes **KidPass actif** et **Agenda KidPass**.

- Si l'heure et/ou le jour ne sont pas disponibles, la fonction KidPass ne peut plus fonctionner. Lorsque vous allumez l'appareil, il vous est demandé d'entrer votre code personnel et de régler l'heure, même si vous avez sélectionné **Libre** pour ce jour-là.

Remarque : Si vous avez oublié votre code personnel, vous pouvez l'annuler. Pour ce faire, mettez l'appareil en veille, puis appuyez pendant cinq secondes simultanément sur la touche **EXIT** de la télécommande et le bouton **VOL-** situé en façade de l'appareil. L'appareil se met en marche. Si au moins une fonction de restriction d'accès est active, il vous est demandé de définir un nouveau code personnel. Cette opération est possible même si vous avez verrouillé les boutons en façade.

П

# Utilisation

# Télétexte

Utilisé dans de nombreux pays sous des appellations diverses (TOP Text, Fastext, FLOF text, Videotext), le télétexte est un service gratuit offert par certaines chaînes de télévision. Ce service constitue une véritable banque d'informations (météo, résultats sportifs, actualité, jeux...) disponible à tout moment. L'information est présentée sous forme de pages ou organisée en rubriques indiquées à l'écran par des pavés de couleurs et auxquelles vous pouvez accéder par simple pression sur les touches de même couleur de la télécommande.

## Accès au télétexte

Appuyez sur la touche **TEXT** de la télécommande. Le télétexte s'ouvre sur la dernière page sélectionnée ou, si vous avez changé de chaîne, sur la page de sommaire (100, en général).

Pour afficher une page, tapez les trois chiffres de son numéro ou utilisez les touches **PR+/PR-**. La page s'affiche au bout de quelques instants.

#### Bandeau de navigation

Le bandeau de navigation, situé en bas de l'écran, permet d'accéder directement aux trois pages suivantes et à la page précédente par pression sur la touche de couleur correspondante de la télécommande.

Appuyez sur la touche MENU pour afficher le bandeau de navigation et accéder aux fonctions suivantes :

STOP : Cette fonction permet d'arrêter le défilement des pages. Appuyez sur la touche rouge pour la sélectionner. La mention **STOP** s'affiche à la place du numéro de page.

Pour reprendre le défilement, appuyez de nouveau sur la touche rouge.

??? (réponses cachées) : Appuyez sur la touche verte pour afficher une réponse cachée (par exemple dans les jeux). Appuyez de nouveau pour la touche pour cacher la réponse.

ZOOM : Appuyez sur la touche jaune, une première fois pour agrandir le haut de l'écran, une deuxième fois pour agrandir le bas de l'écran, une troisième fois pour rétablir l'affichage normal.

MIX (affichage mixte) : Appuyez sur la touche bleue pour afficher le télétexte sur fond transparent. Appuyez de nouveau pour rétablir l'affichage normal.

#### Modification temporaire du jeu de caractères

Vous pouvez modifier le jeu de caractères utilisé pour le télétexte s'il ne convient pas pour la chaîne que vous regardez. Pour ce faire, affichez le bandeau de navigation en appuyant sur la touche MENU. Puis appuyez sur la touche OK pour afficher le numéro du jeu de caractères en cours à la place de ???. Utilisez la touche verte pour sélectionner un autre jeu de caractères.

Le jeu de caractères sélectionné dans le menu INSTALLATION est rétabli lorsque l'appareil est éteint ou mis en mode veille, ou que vous changez de chaîne.

Dans le télétexte le réglage du volume sonore et la coupure du son restent disponibles.

Appuyez sur la touche violette, EXIT ou RETURN pour quitter le télétexte.

# Autres fonctions du télétexte

## **Flash d'informations**

Lorsqu'un flash d'informations est détecté, la mention **MIX** est remplacé par **N**, dans le bandeau de navigation. Appuyez sur la touche bleue pour afficher le flash. En cas de mise à jour, le télétexte est activé et les nouvelles informations affichées.

La fonction est désactivée si l'appareil passe en mode veille ou est éteint.

Appuyez sur la touche **EXIT** ou **RETURN** pour quitter le télétexte.

## Sous-titrage

Certaines chaînes fournissent par télétexte un sous-titrage de certaines de leurs émissions. Le numéro des pages correspondantes est indiqué dans le sommaire du télétexte.

Pour afficher les sous-titres, accédez au télétexte, recherchez le numéro de la page contenant les sous-titres et entrezle.Une fois la page trouvée, le sous-titrage est incrusté dans l'image TV. Le bandeau de navigation disparaît au bout de quelques secondes. Pour afficher le bandeau supérieur, appuyez sur la touche violette (**TEXT**).

Appuyez sur la touche EXIT ou RETURN pour quitter le télétexte.

# Accès direct aux sous-pages

Certaines informations sont réparties sur plusieurs pages. Pour accéder aux sous-pages, appuyez sur la touche ◀ ou ➤. "----" s'affiche à côté du numéro de page. Entrez le numéro de sous-page à l'aide des touches numériques.

Pour quitter le mode d'accès direct aux sous-pages, affichez une nouvelle page, appuyez sur la touche ≺ ou ≻, ou changez de chaîne.

#### Page alarme

Dans certains pays (Espagne, Bénélux, etc.), vous pouvez choisir l'heure d'affichage de certaines pages télétexte (pages alarme).

Pour cela, affichez la page alarme et passez en mode d'accès direct aux sous-pages. Tapez l'heure à la place du numéro de sous-page (ex., 1705 pour 17h05), puis appuyez sur **EXIT**. La page disparaît. Elle s'affichera de nouveau à l'heure choisie si vous ne changez pas de chaîne ou que vous n'éteignez pas le téléviseur.

#### Fastext

Si le télétexte Fastext est disponible, l'accès direct aux pages précédente et suivantes est remplacé par des zones de couleur (rouge, vert, jaune et bleu) qui constituent des liens vers des rubriques auxquelles vous pouvez accéder en appuyant sur la touche de couleur correspondante. D'autres rubriques, accessibles de la même manière, peuvent alors s'afficher. Appuyez sur la touche **MENU** pour passer de ces liens au bandeau de navigation.

# Chapitre 4

# **Autres informations**

# Prises

FR

Prise péritélévision AVI (entrée-sortie) à l'arrière du téléviseur.

Permet de raccorder un magnétoscope ou un caméscope (VHS, S-VHS, 8 mm ou Hi 8), un décodeur, un récepteur satellite, un lecteur DVD, une console de jeux vidéo ou un appareil fournissant un signal RVB. Pour les appareils aux formats S-VHS et Hi 8, sélectionnez AVIS.

#### Prise péritélévision AV2 (entrée-sortie) à l'arrière du téléviseur.

Permet de raccorder un magnétoscope ou un caméscope (VHS, S-VHS, 8 mm ou Hi 8), un décodeur, un récepteur satellite, un lecteur DVD ou une console de jeux vidéo. Cette prise permet également de raccorder un système Home Cinema via un câble péritélévision-cinch.

Pour les appareils aux formats S-VHS et Hi 8, sélectionnez AV2S.

#### Prises CINCH audio et vidéo (entrée) à l'avant ou sur le côté.

Permettent principalement de raccorder un caméscope (VHS ou 8 mm). Selon le cas, sélectionnez AV1, AV2 ou AV3.

### Prise S-vidéo (<sup>(2)</sup>) et prises CINCH audio (entrée) à l'avant ou sur le côté.

Permettent principalement de raccorder un caméscope (S-VHS ou Hi 8). Selon le cas, sélectionnez AVIS, AV2S ou AV3S. Remarque : Le nom des prises peut varier selon le modèle de téléviseur.

#### Derises CINCH audio (sortie) à l'arrière du téléviseur.

Permettent de raccorder un amplificateur stéréo, une chaîne hi-fi ou des enceintes amplifiées (voir plus bas).

Pour visionner les images de l'appareil raccordé, utilisez la touche **AV** de la télécommande. Pour certains appareils (raccordés aux prises péritélévision), cette sélection est automatique. Si l'appareil est branché sur la prise S-vidéo, sélectionnez le programme AVIS, AV2S ou AV3S, selon le cas.

# Raccordement d'enceintes actives ou d'un amplificateur

Les prises CINCH audio situées à l'arrière du téléviseur permettent de raccorder des enceintes actives (avec amplificateur incorporé) ou un amplificateur. Raccordez l'enceinte gauche à la prise CINCH L et l'enceinte droite à la prise CINCH R.

Pour brancher un amplificateur, raccordez les prises CINCH gauche L et droite R du téléviseur aux entrées L et R de l'amplificateur.

Pour brancher un caisson de basses, utilisez la prise SUB-WFR, à l'arrière du téléviseur.

## Raccordement d'un casque

Branchez un casque ou des écouteurs stéréo sur la prise correspondante située en façade.

## Raccordement d'un magnétoscope

La meilleure qualité d'image est obtenue par un raccordement à l'aide d'un câble péritélévision. Vous pouvez néanmoins raccorder un magnétoscope au téléviseur via la prise antenne.

Pour effectuer le raccordement, reportez-vous au schéma à la fin de ce document, à l'intérieur de la couverture.

Si vous branchez un magnétoscope uniquement par la prise antenne (sans la prise péritélévision), allumez-le et mettez une cassette en lecture.

Recherchez ensuite le canal correspondant au magnétoscope.

Si vous connectez un magnétoscope via la prise antenne, attribuez-lui le programme 99 pour améliorer la qualité de l'image en lecture et en mode pause. Le branchement via la prise péritélévision est toutefois recommandé car il fournit la meilleure qualité d'image et de son.